## Searching by Gen Eds (Content Areas – CA 1, CA 2, CA 3, CA 4 Etc.)

1. Go to student admin – go to search bar

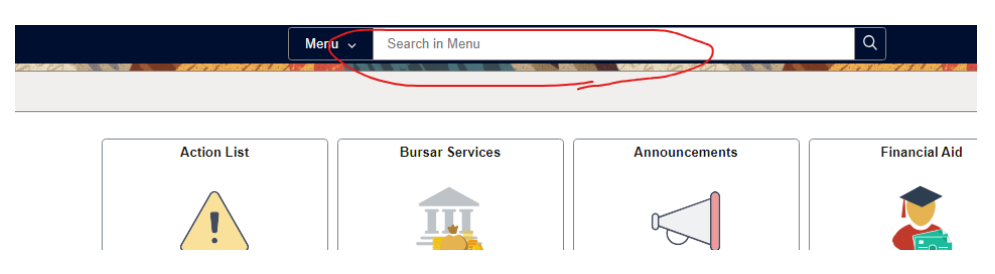

- 2. Type in "Class Search" and hit Enter
- 3. Select the second choice "Class Search Use Search criteria to find class"

| Q | Class Search and Enroll<br>Class Search and Enroll                                |
|---|-----------------------------------------------------------------------------------|
|   | Class Search<br>Use search criteria to find a class.                              |
|   | Class Search<br>View the schedule of classes.                                     |
|   | Class Search<br>Use search criteria to find a class or browse the course catalog. |
|   | Search for Classes<br>Review the schedule of classes.                             |
|   | Dunamia Class Castale                                                             |

4. You should see something like this:

-----

| Enter Search Criteria                                                         |                                    |  |  |  |  |  |  |  |  |  |  |  |
|-------------------------------------------------------------------------------|------------------------------------|--|--|--|--|--|--|--|--|--|--|--|
| Search for Classes                                                            |                                    |  |  |  |  |  |  |  |  |  |  |  |
| Institution University of Connecticut                                         |                                    |  |  |  |  |  |  |  |  |  |  |  |
| Term Winter 2021                                                              | ~                                  |  |  |  |  |  |  |  |  |  |  |  |
| Select at least 2 search criteria. Select Search to view your search results. |                                    |  |  |  |  |  |  |  |  |  |  |  |
|                                                                               |                                    |  |  |  |  |  |  |  |  |  |  |  |
| ♥ Class Search                                                                |                                    |  |  |  |  |  |  |  |  |  |  |  |
| a.u. /                                                                        |                                    |  |  |  |  |  |  |  |  |  |  |  |
| Subject                                                                       |                                    |  |  |  |  |  |  |  |  |  |  |  |
| Course Number In Exactly                                                      |                                    |  |  |  |  |  |  |  |  |  |  |  |
| Campus                                                                        | <b>_</b>                           |  |  |  |  |  |  |  |  |  |  |  |
| Course Career Ondergraduate                                                   | • •                                |  |  |  |  |  |  |  |  |  |  |  |
| Show Open classes Only                                                        |                                    |  |  |  |  |  |  |  |  |  |  |  |
|                                                                               |                                    |  |  |  |  |  |  |  |  |  |  |  |
| Meeting Start Time greater than or equal to                                   | ~                                  |  |  |  |  |  |  |  |  |  |  |  |
| Meeting End Time less than or equal to                                        | ✓                                  |  |  |  |  |  |  |  |  |  |  |  |
| Dave of Week include only these days                                          | <b>~</b>                           |  |  |  |  |  |  |  |  |  |  |  |
|                                                                               | Wod Thurs Eri Sat Sun              |  |  |  |  |  |  |  |  |  |  |  |
| Instructor Last Name begins with                                              | Wed Officials Official Sale Ostati |  |  |  |  |  |  |  |  |  |  |  |
|                                                                               |                                    |  |  |  |  |  |  |  |  |  |  |  |
|                                                                               | 2                                  |  |  |  |  |  |  |  |  |  |  |  |
| Course Keyword                                                                |                                    |  |  |  |  |  |  |  |  |  |  |  |
| Maximum Units less than or equal to                                           | <b>v</b>                           |  |  |  |  |  |  |  |  |  |  |  |
|                                                                               |                                    |  |  |  |  |  |  |  |  |  |  |  |
| Course Component                                                              | <br>                               |  |  |  |  |  |  |  |  |  |  |  |
| Mada of Instruction                                                           | ×                                  |  |  |  |  |  |  |  |  |  |  |  |
|                                                                               | ×                                  |  |  |  |  |  |  |  |  |  |  |  |
| Location                                                                      |                                    |  |  |  |  |  |  |  |  |  |  |  |
|                                                                               | Clear Search                       |  |  |  |  |  |  |  |  |  |  |  |

5. To pull courses based on gen eds on certain campuses, you will need to make the appropriate selections and insert which gen ed you are searching for in the "course keyword section".

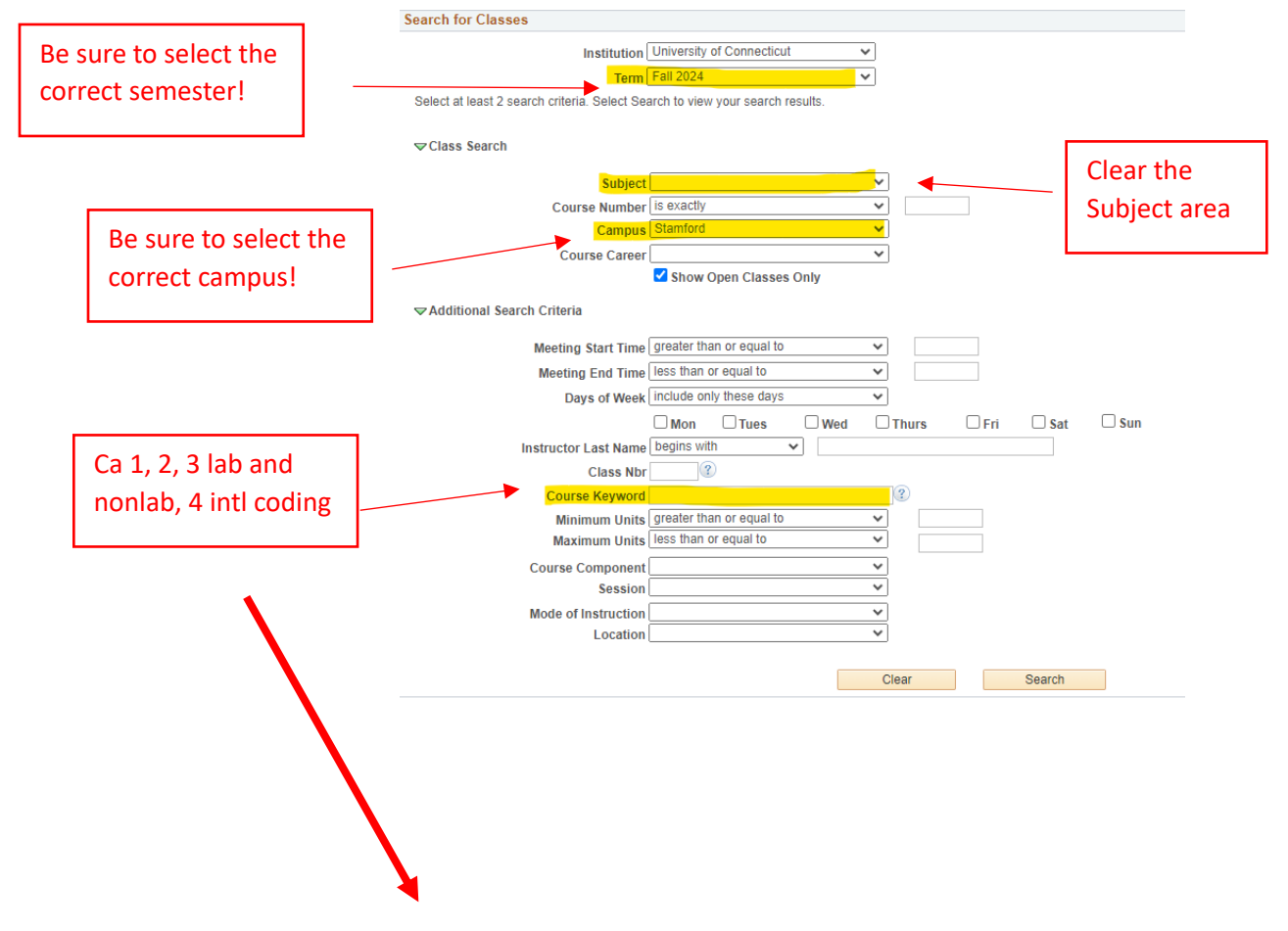

## **Codes for Gen Ed Searching:**

| Content Area 1 (does not differentiate between A-E)        | CA 1     |
|------------------------------------------------------------|----------|
| Content Area 2                                             | CA 2     |
| Content Area 3 Labs only                                   | CA 3-LAB |
| Content Area 3 nonlab (will include both nonlabs and labs) | CA 3     |
| Content Area 4 USA (will include USA and international)    | CA 4     |
| Content Area 4 International only                          | CA 4-INT |

## University of Connecticut | Fall 2024 This example The following classes match your search criteria Show Open Classes Only: Yes, Course Title shows you the CA 1's Open Closed ▲ Wait List that are still New Search Modify Search open in 45 class section(s) found Stamford ART 1000 - Art Appreciation Days & Times Class Section Room Instructor Meeting Dates Status 801-I SA 08/26/2024 -2989 We 3:35PM - 6:05PM DWTN 225 Haley Bueschlen Regular 12/06/2024 ▼ARTH 1137 - Introduction to Art History: Prehistoric - 14th Century Days & Times Class Section Room Instructor Meeting Dates Status Tu 11:00AM -12:15PM 08/26/2024 тва You can use the 801-LSA No Room Required Louisa Raite 12/06/2024 2990 Th 11:00AM -Regular 08/26/2024 -- Online 12:15PM 12/06/2024 Class number in ▼ARTH 1141 - From Sun Gods to Lowriders: Introduction to Latin American Art **Class Search and** Class Section Days & Times Meeting Dates Room Instructor Status Enroll to pull up this Tu 12:30PM -1:45PM 08/26/2024 -TBA No Room Required Louisa Raitt 01-I SA 12/06/2024 2992 Th 12:30PM -1:45PM specific section that 08/26/2024 12/06/2024 egular you're looking to CHIN 1121 - Traditional Chinese Culture add to your schedule Class Section Days & Times Meeting Dates Room Instructor Status 801-I SA 08/26/2024 -3290 Fr 11:15AM - 1:45PM DWTN 3117 Lulu Dong Regular 12/06/2024 ▼DMD 2010 - History of Digital Culture Class Section Days & Times Instructor Meeting Dates Room Status

## 6. You will then have your search results pop up:

7. You can use the Class number (as seen circled in red) to be able to search for the course in "Class Search and Enroll" in "Manage Classes" and be able to pull up the specific course section you are intending to register for.

Can also do this for W and E courses for any campus and subject area (regardless of how many courses appear – note that those with more than 600 options TAKE A LONG TIME TO LOAD, BUT WILL LOAD!).

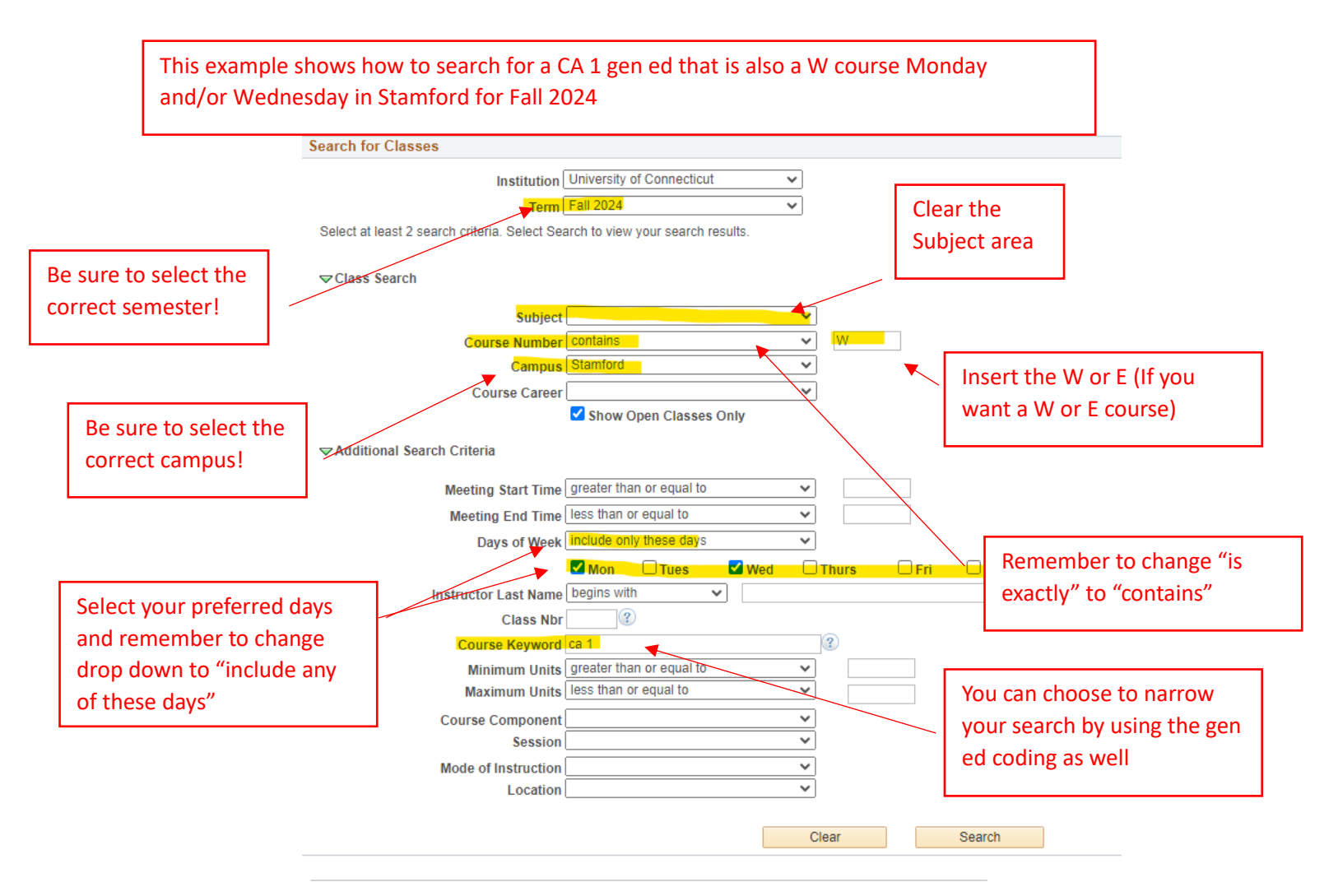

With the more constraints you put on the search, the more specific results will pop up! For as many options as possible, it is recommended to not put all of these constraints on at the same time!

| You can use the                                                     | University of Connecticut   Fall 2024 The following classes match your search criteria Course Number contains "W, Show Open Classes Only: Yes, Day of Week: include only these days (Mon Wed), Course Title Keyword: ica 1, Campus: Stamford |                    |                         |            |               |                            | This example<br>shows how to<br>search for a CA |                               |  |
|---------------------------------------------------------------------|----------------------------------------------------------------------------------------------------|--------------------|-------------------------|------------|---------------|----------------------------|-------------------------------------------------|-------------------------------|--|
| Class number in                                                     |                                                                                                    |                    |                         |            | Open          | Closed                     | 🛕 Wait List                                     | also a W course               |  |
| Class Search and<br>Enroll to pull up this<br>specific section that | 1 cla                                                                                                    | ss section(s) f    | ound                    | New Search | Modify        | Search                     |                                                 | Monday and/or<br>Wednesday in |  |
| you're looking to                                                   | ▼HIST 2401W - Europe in the Nineteenth Century                                                                                                    |                    |                         |            |               |                            | Stamford for                                    |                               |  |
| add to your schedule                                                | Class                                                                                                    | Section            | Days & Times            | Room       | Instructor    | Meeting Dates              | Status                                          | Fall 2024                     |  |
|                                                                     | 3073                                                                                                    | 801-LSA<br>Regular | MoWe 1:25PM -<br>2:15PM | DWTN 317A  | Luke Reynolds | 08/26/2024 -<br>12/06/2024 |                                                 |                               |  |
|                                                                     |                                                                                                    |                    |                         | New Search | Modify        | Search                     | ,                                               |                               |  |